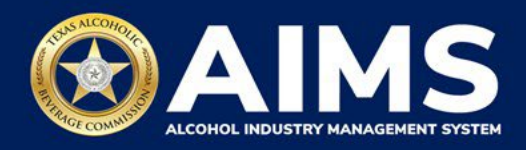

# Submit an Excise Tax Report by File Upload: Brewer's License (BW) and Brewpub License (BP)

This guide provides the steps to submit an excise tax report by businesses that hold a Brewer's (BW) and Brewpub (BP) license. Each license holder must submit the following schedules:

- Schedule 1 reports both manufacturing and retail and consumer sales. You should include the total amount of alcohol manufactured (i.e., bottled, canned, or kegged) for the month, in gallons. Businesses eligible to sell to retailers and consumers for on- or off-premises consumption must also report the gallonage sold for each category in the reporting month.
- **Schedule 2** reports incoming alcohol (i.e., product received) and exemptions, such as sales to distributors or alcohol exported out of the state.
- Schedule 4 lists each brand, package size and package count sold to retailers in the state during the reporting month. For BWs and BPs, this should match your RETAIL sale amount under Schedule 1.

You must file your excise tax report between the 1st and 15th of the month, covering activity in the previous month.

- 1. Log in to AIMS:
  - Enter tabc.texas.gov/aims-login in Google Chrome or Microsoft Edge on your device.
  - Click **AIMS LOGIN** when you're on the AIMS landing page.
  - Enter **Username** and **Password**. Click the **Login** button.

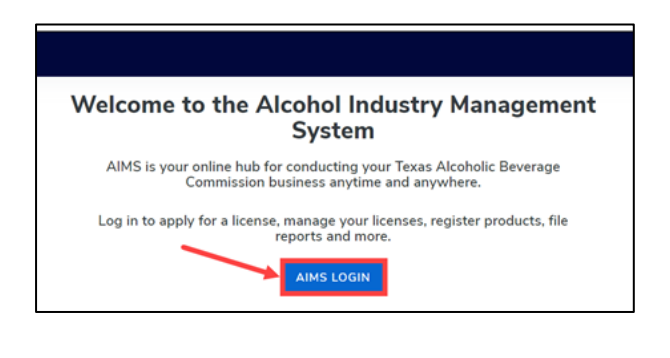

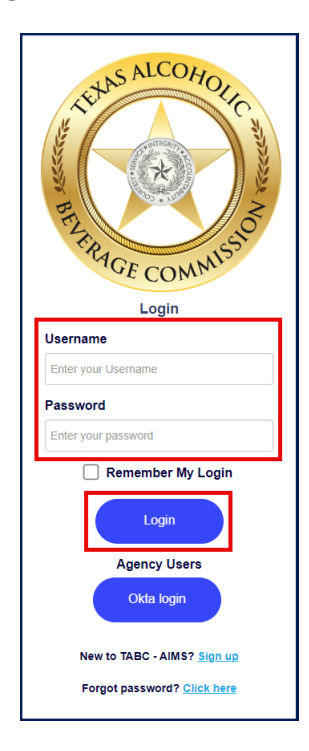

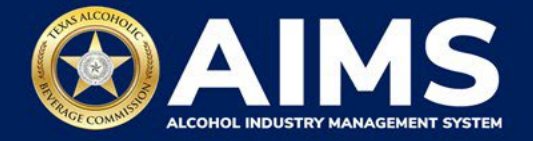

2. If you have several business entities, click the one you want to access. The business entity's AIMS dashboard will appear.

Click the **File excise tax** tile.

| 2/                                          |                                    | âlă 🔪                        | <b>B</b>                |
|---------------------------------------------|------------------------------------|------------------------------|-------------------------|
| Apply for a new<br>license/subordinate<br>→ | Manage an<br>existing license<br>→ | Register my<br>product →     | File<br>excise tax<br>⊣ |
| (j)<br>View my master<br>information<br>→   | View my<br>licenses<br>→           | O<br>View my<br>history<br>→ | View my<br>Labels       |
| Compliance<br>Reporting                     |                                    |                              |                         |

- (i) If **no business** was conducted during the reporting period, see Step 3 in the <u>Zero</u> <u>Report User Guide</u>.
- 3. Select the **checkbox** next to the license for which you need to submit excise taxes.

| ≡ | TABC - A | MMS             |                                                            |                                                          |                                                       |                          |               |   | ? | 8 |
|---|----------|-----------------|------------------------------------------------------------|----------------------------------------------------------|-------------------------------------------------------|--------------------------|---------------|---|---|---|
|   |          | Excis           | e Tax                                                      |                                                          |                                                       |                          |               |   |   | 1 |
|   |          | ① The l<br>admi | icenses visible to you are<br>nistrator. Select the licens | based on your access leve<br>se you would like to file e | el. If you believe there is an er<br>xcise taxes for. | ror, please contact your | account       |   |   |   |
|   |          |                 | License Number T                                           | License Type                                             | DBA Operating Name 🔻 🔻                                | License Status 🔻         | City <b>T</b> | ٤ |   |   |
|   |          |                 |                                                            |                                                          |                                                       | Expired                  | TYLER         | î |   |   |
|   |          |                 |                                                            |                                                          |                                                       | Active                   | TYLER         | 1 |   |   |
|   |          |                 |                                                            | Brewer's License (BW)                                    |                                                       | Active                   | TYLER         | 1 |   |   |

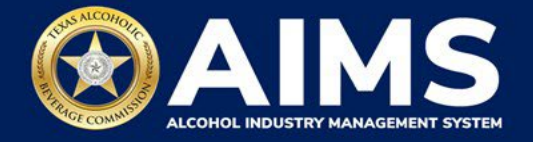

4. Scroll down and click the File upload tile.

| License Number |            | Lisense Type           | ٣ | DBA Operating Name | •                      | License Status | • | cay   | •   | State    | ٣ | Zφ | •           |
|----------------|------------|------------------------|---|--------------------|------------------------|----------------|---|-------|-----|----------|---|----|-------------|
| 0              |            | Brendril License (JrN) |   |                    |                        | AC514          |   | 8LMCU |     | 18       |   |    |             |
| · · · · 5 · mm | a per page |                        |   |                    |                        |                |   |       |     |          |   |    | -turt (reas |
| Destruction    | 1          | File<br>upload         |   | →                  | ()<br>Online<br>filing | (              |   | →     | Exc | tise tax |   |    | <b>→</b>    |
| (1)<br>Amend   |            |                        |   |                    |                        |                |   |       |     |          |   |    |             |

5. **Select Reporting Period** from the dropdown list. You'll typically be selecting the previous month as the reporting period.

Click the **Next** button.

| ≡ тавс-4 | IMS                       |      |      | ?          | 0 |
|----------|---------------------------|------|------|------------|---|
|          | Excise Tax File Upload    |      |      |            |   |
|          |                           |      |      | * Required |   |
|          | Select Reporting Period * |      |      |            |   |
|          | October 2021              |      |      |            |   |
|          |                           | BACK | NEXT |            |   |

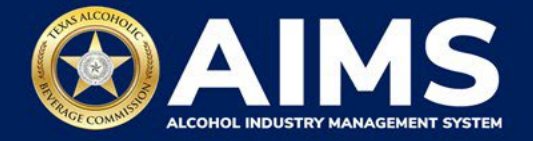

6. Skip to Step 9 if you have submitted an excise tax report AIMS before. If this is your first time submitting in AIMS, you must enter an opening inventory. The opening inventory is equal to the total closing inventory from the previous reporting period. Enter opening inventory for each beverage category and click the Add Record button.

**Important note:** You won't have to enter Opening Inventory amounts for subsequent report filings.

| = | TABC - AIMS                                                                                                    |            | ? | 8 |
|---|----------------------------------------------------------------------------------------------------|------------|---|---|
|   | Submit Opening Inventory                                                                                                    |            |   |   |
|   |                                                                                                    | * Required |   |   |
|   | Add View                                                                                                    |            |   |   |
|   | Previous Bottled Inventory<br>0 Previous Bottled Inventory 0 Previous Bottled Inventory 0 Previous Bottle |            |   |   |
|   | Opening inventory: Malt Beverage<br>150                                                                                                    |            |   |   |
|   | BACK ADD RECORD                                                                                                    |            |   |   |

## **Alcohol Types and Descriptions Provided for Reference**

| Alcohol Type | Description              |
|--------------|--------------------------|
| MALT         | Malt beverages (gallons) |

7. A green box in the upper-right corner will confirm the record was saved.

Click View.

| ≡ тавс - | AIMS                                                                                   |          | ? | 0 |
|----------|----------------------------------------------------------------------------------------|----------|---|---|
|          | Submit Opening Inventory                                                               |          |   |   |
|          | *                                                                                      | Required |   |   |
|          | Add View                                                                               |          |   |   |
|          | Previous Bottled Inventory<br>0 Previous Bottled Inventory O Running Taxable Gallons O |          |   |   |
|          | Opening inventory: Malt Beverage                                                       |          |   |   |
|          | 150                                                                                    |          |   |   |
|          | BACK ADD RECORD                                                                        |          |   |   |

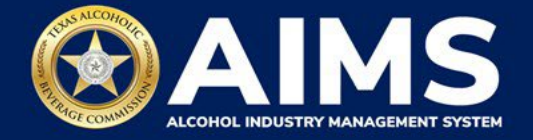

If you find incorrect entry information, click the **trashcan icon** to delete the entry and add a new one. You can't edit entries.

Click the **Next** button.

|   | мѕ              |                     |                   |           | 00               |
|---|-----------------|---------------------|-------------------|-----------|------------------|
| S | Submit Openi    | ing Inventory       |                   |           | Record is saved. |
|   |                 |                     |                   | * Require | d                |
|   | Add View        |                     |                   |           |                  |
|   | EXPORT TO EXCEL |                     |                   |           |                  |
|   | Alcohol         | ▼ Opening inventory | ▼ Description     | Ŧ         |                  |
|   | MALT            | 150.0000            | Initial Inventory | Ū _       |                  |
|   |                 |                     |                   |           |                  |
|   |                 |                     | NEXT              |           |                  |
|   |                 |                     |                   |           |                  |
|   |                 |                     |                   |           |                  |

8. Download the required schedules. You'll use the files on this page to enter the necessary information.

Click each file name to download the file onto your computer. AIMS will automatically display which schedules are required based on the license type.

#### Important notes:

- Please ensure all data entered matches the format provided in these files.
- Do not change the column headings.

Once you've downloaded the files, click the **Next** button.

| ≡ тавс | - AIMS                                                                |                                                                                                    | ? | 8 |
|--------|-----------------------------------------------------------------------|----------------------------------------------------------------------------------------------------|---|---|
|        | File Upload                                                           |                                                                                                    |   |   |
|        | The selected <b>Brewer's License</b> option of submitting your excise | (BW) license ID of is required to report the following excise schedules. You have the schedules via CSV upload, or via web form with guided questions. |   |   |
|        | Schedule                                                              | File name                                                                                                    |   |   |
|        | Schedule 1                                                            | Schedule1.csv                                                                                                    |   |   |
|        | Schedule 2                                                            | Schedule2.csv                                                                                                    |   |   |
|        | Schedule 4                                                            | Schedule4.csv                                                                                                    |   |   |
|        |                                                                       | BACK                                                                                                    |   |   |

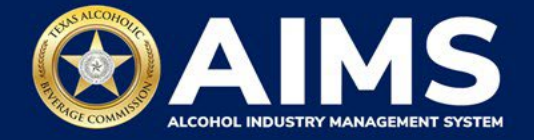

9. Complete the required schedules. Fill in each cell of the schedule spreadsheet with the information in the instructions below.

## **Schedule 1**

The following fields are required:

|   | А           | В           | С        | D        |
|---|-------------|-------------|----------|----------|
| 1 | Transaction | AlcoholType | Quantity | SaleType |
| 2 |             |             |          |          |

**Transaction (Column A)**: Type either "Manufacture" or "Direct Sales" into each cell. Inventory reported as Manufacture should be reported on a separate row from Direct Sales.

- Manufacture Enter if the alcoholic beverage inventory is manufactured (e.g., a brewery reporting gallons of malt beverage bottled/kegged). If you input this option, leave SaleType (Column D) blank for that row.
- **Direct Sales** Enter if the business made sales to retailers, sales off-premises and/or on-premises during the reporting period. If you input Direct Sales, you must enter an option for SaleType (Column D).

**AlcoholType (Column B)**: the alcohol type manufactured and/or sold to retailers or consumers for on-premises or off-premises consumption.

Choose from the options listed under Alcohol Type below and type them exactly as they appear. For BW and BP licenses, MALT is the only option.

| Alcohol Type | Description             |
|--------------|-------------------------|
| MALT         | Malt beverage (gallons) |

**Quantity (Column C)**: Gallon amounts can't exceed four decimal places to the right. You must use decimals when entering units.

| Correct  | Incorrect  |
|----------|------------|
| 101.3333 | 101.000056 |

**SaleType (Column D)**: includes sales to retailers, sales made off-premises, and sales made on-premises.

- RETAIL sold to retailer.
- OFFPREMISE sold for off-premises consumption.
- ONPREMISE sold for on-premises consumption.

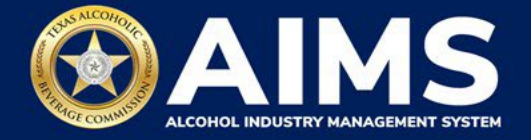

**Example**: An in-state brewery that manufactured 1,000.5 gallons of malt beverage, and sold onpremises 10 gallons of the malt beverage it manufactured, would report these as such:

|     |   | Α            | В           | С        | D         |
|-----|---|--------------|-------------|----------|-----------|
|     | 1 | Transaction  | AlcoholType | Quantity | SaleType  |
|     | 2 | Manufacture  | MALT        | 1000.5   |           |
|     | 3 | Direct Sales | MALT        | 10       | ONPREMISE |
| - 1 |   |              |             |          |           |

Complete the information and save.

Important note: Do not change the file format from CSV.

## Schedule 2

|   | A      | В               | С            | D              | E           | F               | G            |
|---|--------|-----------------|--------------|----------------|-------------|-----------------|--------------|
| 1 | Permit | TransactionType | Invoice Date | Invoice Number | AlcoholType | GallonsQuantity | IsCreditMemo |
| 2 |        |                 |              |                |             |                 |              |

**Permit (Column A)**: The permit field is only required for Incoming or Distributors transaction types (see Column B information below for descriptions of each transaction type).

- For transaction type INCOMING, enter the AIMS license number of the receiving permittee. Enter only the numbers and don't include any leading letters.
- For transaction type DISTRIBUTORS, enter the AIMS license number of the supplying permittee. Enter only the numbers and don't include any leading letters.

If you chose a Transaction Type other than INCOMING or DISTRIBUTORS, leave the Permit field (Column A) blank for that row.

There are three ways to find an AIMS license number:

- AIMS License Search
- TABC Licenses lookup table
- Public Inquiry

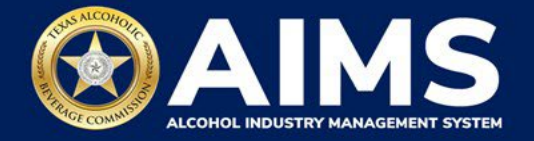

**TransactionType (Column B)**: Submit received alcohol (INCOMING) or record exemptions, if applicable.

| Transaction Type | Description                                                                |
|------------------|----------------------------------------------------------------------------|
| INCOMING         | Returned from the Texas market                                             |
| CARRIER          | Carrier claim                                                              |
| DESTRUCTIONS     | Approved TABC destruction amount                                           |
| EXPORTS          | Out-of-state exports                                                       |
| DISTRIBUTORS     | Sales to distributors (applies to BW, BP, BB and BC licenses only)         |
| LAB              | Inventory used for lab purposes                                            |
| MILITARY         | Sales to military installations                                            |
| OTHER            | You must receive TABC approval for this exemption type. Email questions to |
|                  | our Excise Tax team at excise.tax@tabc.texas.gov.                          |

**Invoice Date (Column C)**: Enter in the format M/D/YYYY, M/DD/YYYY, MM/D/YYYY or MM/DD/YYYY.

Invoice Number (Column D): Enter invoice number (no specified format).

**AlcoholType**: Choose the correct alcohol type from the table below and enter it exactly how it appears. For BW and BP licenses, MALT is the only alcohol type. This stands for "malt beverages (in gallons)."

**GallonsQuantity**: Gallon amounts can't exceed four decimal places to the right. You must enter the units using decimals.

| Correct  | Incorrect  |
|----------|------------|
| 101.3333 | 101.000056 |

**IsCreditMemo:** Leave this field blank.

**Example**: If a business sold 1,000.5 gallons of malt beverages to a distributor with license number 123456789 on Sept. 2, 2021, documented under invoice #123456, it would be entered as follows:

|   | A         | В               | С            | D              | E           | F               | G            |
|---|-----------|-----------------|--------------|----------------|-------------|-----------------|--------------|
| 1 | Permit    | TransactionType | Invoice Date | Invoice Number | AlcoholType | GallonsQuantity | IsCreditMemo |
| 2 | 123456789 | DISTRIBUTORS    | 9/2/2021     | 123456         | MALT        | 1000.5          |              |

Complete the information and save.

Important note: Do not change the file format from CSV.

Return to AIMS when complete to upload the completed files.

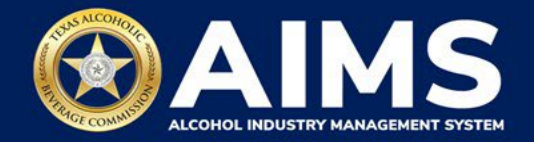

# Schedule 4

|   | A     | В            | С             |
|---|-------|--------------|---------------|
| 1 | Brand | Package size | Package count |
| 2 |       |              |               |

**Brand (Column A)**: Enter name from TABC Product Registration Certificate. Find certificates through <u>Public Inquiry</u>.

**Package Size (Column B)**: See the <u>chart posted on the Alcohol Excise Taxes page</u>. Choose the appropriate package size from the Package Size column and enter it exactly as shown in the chart.

**Package Count (Column C)**: Enter number of packages, represented as a whole number. **Example**: If you are reporting the business sold one-hundred 12 packs of 12 oz cans of ABC Malt to a retailer, you would enter it as follows:

|   | А        | В            | с             |
|---|----------|--------------|---------------|
| 1 | Brand    | Package size | Package count |
| 2 | ABC Malt | 12/12oz      | 100           |

Complete the information and save. Important note: Do not change the file format from CSV.

10. **Upload Schedule 1**. Return to AIMS and click **Choose File**. Follow the prompts to find the Schedule 1 file you completed.

## Click Upload.

**Important note:** AIMS will review each of your files for errors. If entries are correct, you'll receive a successful confirmation notification and be automatically directed to the next schedule. Any errors found will appear at the bottom of the page. You'll need to correct the identified errors and re-upload the schedule before you can go to the next schedule.

| E TABC-AIN | s |                                                     |                         | UNTEXCRETINGHUMULIS LUPULUS INTERPRESS INC. | 0 | θ |
|------------|---|-----------------------------------------------------|-------------------------|---------------------------------------------|---|---|
|            |   | Upload Schedule1                                    |                         | x Required                                  |   |   |
|            |   | Previous bottlod inventory Matt<br>bowerage<br>7500 | Burning taxable galaxes |                                             |   |   |
|            |   | File uplead *                                       |                         | LPLOAD .                                    |   |   |
|            |   |                                                     | BACK NEXT               | 1                                           |   |   |
|            |   |                                                     |                         | 1                                           |   |   |

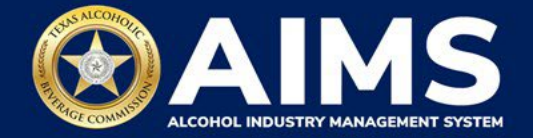

| E TABC - AI | MS                                         |                                                                                                    |            | O         O          |
|-------------|--------------------------------------------|----------------------------------------------------------------------------------------------------|------------|----------------------|
|             | Upload Schedule2                           |                                                                                                    |            | Schedule1 saved and. |
|             |                                            |                                                                                                    | * Required |                      |
|             | # Previous bottled inventory Malt beverage | Running taxable gallons<br>ex25.45<br>File upload-<br>Choose File No file chosen<br>CSV EXCISE REPORT FILE UPLOAD |            |                      |
|             |                                            | BACK                                                                                                    |            |                      |

11. Upload Schedule 2. Click Choose File and find the completed file on your computer.

Click the CSV Excise Report File Upload button.

If entries are correct, you'll be automatically directed to the next schedule. If errors are found, correct them and re-upload.

|                                                     |                                                                                                    | 00  |
|-----------------------------------------------------|----------------------------------------------------------------------------------------------------|-----|
| Upload Schedule2                                    |                                                                                                    |     |
|                                                     | * Require                                                                                                    | d   |
| Previous bottled inventory Malt beverage<br>7500    | Running taxable gallons<br>ssoo<br>File upload-<br>Choose File Schedule2 (2022).csv<br>CSV EXCISE REPORT FILE UPLOAD |     |
| Correct the below Error's and upload the file again | Ŧ                                                                                                    |     |
| Error in line 1: Invalid Alcohol Type of malts      |                                                                                                    |     |
| ik ik ik i 10 * Items per page                      | 1-2 of 200                                                                                                    | 115 |
|                                                     | BACK                                                                                                    |     |

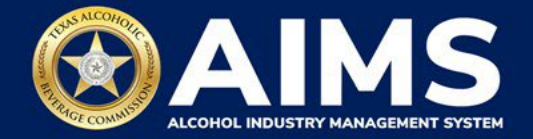

|                                                 |                                 |            | 08                                        |
|-------------------------------------------------|---------------------------------|------------|-------------------------------------------|
| Unload Cohedule 4                               |                                 |            | Schedule uploaded.     Schedule (ploaded) |
| Opload Schedule4                                |                                 |            | <ul> <li>Schedulez saved.</li> </ul>      |
|                                                 |                                 | * Required |                                           |
| # Previous bottled inventory Malt beverage 7500 | Running taxable gallons<br>9500 |            |                                           |
|                                                 | File upload+                    |            |                                           |
|                                                 | Choose File No file chosen      |            |                                           |
|                                                 | CSV EXCISE REPORT FILE UPLOAD   |            |                                           |
|                                                 | васк нехт                       |            |                                           |

12. Upload Schedule 4. Click Choose File and find the completed file on your computer.

Click the **CSV Excise Report File Upload** button.

If entries are correct, you'll be directed to the **Submit Summary** page. If you find errors, correct them and re-upload.

|                                                 | 0                       |  |
|-------------------------------------------------|-------------------------|--|
| Upload Schedule4                                |                         |  |
|                                                 | * Required              |  |
| # Previous bottled inventory Malt beverage S500 | allons                  |  |
| File upload                                     |                         |  |
| Choose File No fi                               | chosen                  |  |
|                                                 | CISE REPORT FILE UPLOAD |  |
|                                                 |                         |  |
| ВА                                              | K                       |  |

| E TABC - AIMS           |                      |           |             |                             |            |  |                        | <u>8</u> 8                                 |
|-------------------------|----------------------|-----------|-------------|-----------------------------|------------|--|------------------------|--------------------------------------------|
| Submit S                | Summary              |           |             |                             |            |  | • Norrest<br>* Require | Schedule 4 uploaded.     Schedule 4 saved. |
| +                       | Add                  | E Summary |             |                             |            |  |                        |                                            |
| # Previous bott<br>7500 | ed inventory Malt be | verage    | = Ru<br>950 | nning taxable gallons<br>00 |            |  |                        |                                            |
| Alcohol Type *          |                      |           |             |                             |            |  |                        |                                            |
| Select                  |                      |           | •           |                             |            |  |                        |                                            |
|                         |                      |           |             | BACK                        | ADD RECORD |  |                        |                                            |

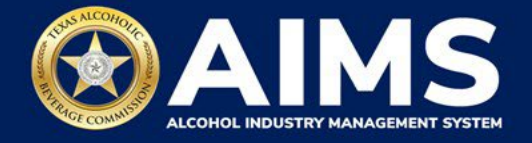

13. On the **Submit Summary** page, select the **Alcohol Type** from the dropdown list.

Enter Ending Inventory.

Click Add Record.

| ≡ | TABC - AIMS                                                                                    | ? | θ |
|---|------------------------------------------------------------------------------------------------|---|---|
|   | Submit Summary                                                                                 |   |   |
|   | + Add Summary                                                                                  |   |   |
|   | Previous bottled inventory Malt<br># beverage<br>150<br>Previous bottled inventory Malt<br>150 |   |   |
|   | Alcohol Type * Ending inventory *                                                              |   |   |
|   | MALT 200                                                                                       |   |   |
|   | BACK ADD RECORD                                                                                |   |   |

14. When complete, click **Summary**.

| 🚍 ТАВС - АІМ | IS                                                        |                                | ? | θ |
|--------------|-----------------------------------------------------------|--------------------------------|---|---|
| S            | ubmit Summary                                             |                                |   |   |
|              | + Add 🗉 Summary                                           | * Required                     |   |   |
| #            | Previous bottled inventory Malt<br>beverage<br><b>150</b> | Running taxable gallons<br>150 |   |   |
| Alc          | cohol Type *                                              | Ending inventory *             |   |   |
| Ν            | MALT ~                                                    | 200                            |   |   |
|              |                                                           | BACK ADD RECORD                |   |   |

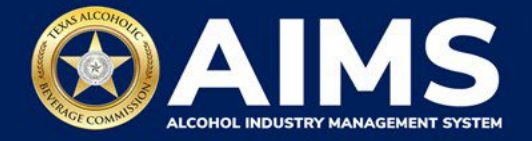

15. If entry information is incorrect, click the **trashcan icon** to delete the entry and add a new one.

Click the **Next** button.

| ≡ тавс- | AIMS            |         |                  |   |   | 0 B              |
|---------|-----------------|---------|------------------|---|---|------------------|
|         | Submit Sum      | nmary   |                  |   |   | Record is saved. |
|         | + Add           | Summary |                  |   |   | * Required       |
|         | EXPORT TO EXCEL |         |                  |   |   |                  |
|         | Alcohol         | T       | Ending inventory | ٦ | т |                  |
|         | MALT            |         | 200.0000         |   | Ū | *                |
|         |                 |         |                  |   |   |                  |
|         |                 |         | NEXT             |   |   |                  |

16. Review the Attestation and click the **Submit** button.

| Attestation                                                                                                    |  |
|----------------------------------------------------------------------------------------------------|--|
| By submitting this report, you are representing to the Commission that you are<br>legally authorized to do so on behalf of the entity/business listed as the<br>permittee. Furthermore, you are affirming that all the information and facts<br>stated in the report, or in any written instrument relating to or supplementing the<br>report, are true, correct, and not misleading. A false or misleading statement may<br>result in cancellation or suspension of the license or permit. |  |
| ВАСК SUBMIT                                                                                                    |  |

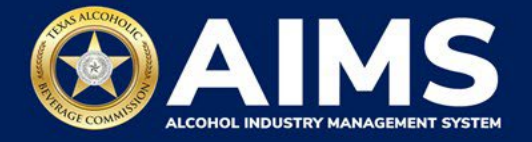

17. The payment screen will appear with the charges. Review the charges and scroll down.

If you submit payment through TEXNET, view the **TEXNET Payment User Guide**.

Choose Payment Type from the dropdown list.

**Important note:** A convenience fee is charged for credit card payments, while no fee is applied to ACH or TexNet payments.

Select the **checkbox** to agree to the attestation.

Click the **Pay Now** button to be taken to Texas.gov for payment.

| Grand Total:                                                      |                                                                                                    | \$148.67                                                                                      |
|-------------------------------------------------------------------|----------------------------------------------------------------------------------------------------|-----------------------------------------------------------------------------------------------|
| Agency Fee:                                                       |                                                                                                    | \$148.67                                                                                      |
| 2% Discount:                                                      |                                                                                                    | \$0.00                                                                                        |
| Credit:                                                           |                                                                                                    | \$0.00                                                                                        |
| Total Costs*:                                                     |                                                                                                    | \$148.67                                                                                      |
|                                                                   | Choose Payment Type *                                                                                          | - /                                                                                           |
|                                                                   | Select                                                                                                    |                                                                                               |
| *This service is pr<br>includes funds that<br>is provided by a th | ovided by Texas.gov, the official v<br>at support the ongoing operations<br>hird party in partnership with the | vebsite of Texas. The price of this service<br>and enhancements of Texas.gov, which<br>State. |
| By selecting this                                                 | checkbox, I swear that I have vo                                                                               | luntarily executed this report.                                                               |
|                                                                   | BACK PAY N                                                                                                    | ow                                                                                            |

After completing payment, your report is considered submitted. If you need to make changes to the report after submission, see the <u>Amend Excise Tax Report User Guide</u>.